### **STAFF LISTING**

Debra Holl - Bursar (936) 294-1089

Erin Ice - Collections, Returned Payments (936) 294-1087

Jeanette Collins - Assistant Bursar (936) 294-1080

Sarah Goines - Bursar Manager (936) 294-1081

Joshua Luna - Cashier (936) 294-1082

Hollie Miller - Cashier (936) 294-1084

Linda Ginn - Cashier (936) 294-3913

Sharon Sherrill - Cashier (936) 294-3914

## SAM HOUSTON STATE UNIVERSITY

**BURSAR'S OFFICE** 

"MEMBER THE TEXAS STATE UNIVERSITY SYSTEM"

BOX 2273 HUNTSVILLE, TX 77341-2273

> Phone: 936-294-1083 Fax: 936-294-1229 bursar@shsu.edu

SHSU BURSAR'S OFFICE

State UNIVERSITY A Member of The Texau State University System

# PAYMENT INFORMATION FOR STUDENTS

ENROLL IN A PAYMENT PLAN

MAKE ONLINE PAYMENTS

MAKE PAYMENT PLAN PAYMENT

#### **PAYMENT PLANS & PAYMENTS**

| Enroll in a Payment Plan                                                                                                    |  |
|----------------------------------------------------------------------------------------------------|--|
| Log into "My Sam"                                                                                                    |  |
| Click on the <b>"My Account"</b> tab                                                                                                    |  |
| Click on <b>"Student Account Center"</b> (in the center of page under Bursar's)                                                                                                    |  |
| Click on the <b>"Payment Plans"</b> tab at top of<br>the page and then click <b>"Enroll Now"</b>                                                                                                    |  |
| Ny Account Payments Payment Plans eBills<br>Prynent Plans                                                                                                    |  |
| Payment Plans Available Payment Plans New Payment Plans are available. You are not currently enrolled in available payment plans but have the option to do so. Enroll New                                                                                                    |  |
| Select correct term from drop down menu and<br>View payment plan details:                                                                                                    |  |
| Click <b>"Continue"</b> to view fees and then click<br><b>"Display Payment Schedule"</b> to view<br>payment amounts and dates.                                                                                                    |  |
| Click <b>"Continue"</b> to make any payments due immediately.                                                                                                    |  |
| Follow steps for making a payment via:<br><b>Credit Card;</b> (MasterCard, VISA, AMEX,<br>Discover, China Union, JCB)<br><b>Electronic Check;</b><br><b>Debit</b><br>(not all banks honor online debit, verify with                                                                                                    |  |
| your bank before choosing this option)<br>Payment Plan Agreement is last step, be sure<br>and scroll all the way to bottom and <b>"Check"</b><br>the <b>"I agree"</b> box. Print agreement at this<br>time. Click <b>"Continue"</b> to complete<br>transaction and receive payment confirmation<br>and receipt if applicable. |  |
| Verify your enrollment in a payment plan by<br>viewing your "Currently Enrolled Plans" in<br>the "Payment Plans" tab                                                                                                    |  |

#### Making Payment on a Payment Plan

Log into "My Sam"

Click on the "My Account" tab

Click on **"Student Account Center"** (in the center of page under Bursar's)

Click on the **"Payments"** tab at top of page.

Program Plan Installments
backmark Dearly for the first dearly the first dearly the first d

\$2,449.36 \$3,220.00

From here pay full amount due in the **"Payment Amount"** box, or adjust to a lesser amount. (Paying a lesser amount could result in loss of schedule or late fee)

Follow steps for making a payment via: CreditCard ;(MasterCard, VISA, AMEX, Discover, China Union, JCB) Electronic Check; Debit (not all banks honor online debit, verify with Final step would be Submit Payment,

receipt and confirmation number will appear

#### Making Payment "NOT" on a Payment Plan

Log into "My Sam"

Click on the "My Account" tab

Click on **"Student Account Center"** (in the center of page under Bursar's)

Click on the **"Make a Payment"** & **"Make a Payment"** again

Select "Pay by term" button

Select correct term(s) you wish to pay

Or

Select the **"Pay by line item"** button if available and select the item(s) you wish to pay.

From here pay full amount due in the **"Payment Amount"** box, or adjust to a lesser amount. (Paying a lesser amount could result in loss of schedule or late fee)

Follow steps for making a payment via: CreditCard:(MasterCard, VISA, AMEX, Discover, China Union, JCB) Electronic Check; Debit (not all banks honor online debit, verify with your bank before choosing this option)

Final step would be **"Submit Payment"** receipt and confirmation number will appear